# Install MiniClient Version >= 2.27

#### Requirements

- Visual C++\* Redistributable für Visual Studio 2015
- Visual C++\* Redistributable Packages for Visual Studio 2013

See also: Download Mini-Client.

# Windows Version

Support for the MiniClient is available for the following Windows versions:

- Windows 10
- Windows 11

The client is available in 64 and 32-bit versions.

# **Download Client**

See Download Mini-Client

# **Provision Files**

• Unpack the files to the desktop.

Distribution of the Mini Client using a network folder is not advised. If problems occur, please test if a locally installed instance of the mini client will solve any issues.

# **Configure Portal URL**

- In the conf folder open the file ACDMiniClient.xml with an editor.
- The setting BasePortalURL must be configured to the fqdn of the webserver or load balancer. An IP-Adress can also be used. See screenshot:

```
1 <?xml version="1.0" encoding="utf-8"?>
2 
Configuration>
3
4 <!-- Portal Access URL -->
5 Coparam>
6 
6 
6 
6 
6 
6 
6 
6 
6 
6 
6 
6 
6 
6 
6 
6 
6 
6 
6 
6 
6 
6 
6 
6 
6 
6 
6 
6 
6 
6 
6 
6 
6 
6 
6 
6 
6 
6 
6 
6 
6 
6 
6 
7 
6 
7 
6 
6 
7 
6 
6 
9 
7 
6 
9 
9 
9 
9 
9 
9 
9 
9 
9 
9 
9 
9 
9 
9 
9 
9 
9 
9 
9 
9 
9 
9 
9 
9 
9 
9 
9 
9 
9 
9 
9 
9 
9 
9 
9 
9 
9 
9 
9 
9 
9 
9 
9 
9 
9 
9 
9 
9 
9 
9 
9 
9 
9 
9 
9 
9 
9 
9 
9 
9 
9 
9 
9 
9 
9 
9 
9 
9 
9 
9 
9 
9 
9 
9 
9 
9 
9 
9 
9 
9 
9 
9 
9 
9 
9 
9 
9 
9 
9 
9 
9 
9 
9 
9 
9 
9 
9 
9 
9 
9 
9 
9 
9 
9 
9 
9 
9 
9 
9 
9 
9 
9 
9 
9 
9 
9 
9 
9 
9 
9 
9 
9 
9 
9 
9 
9 
9 
9 
9 
9 
9 
9 
9 
9 
9 
9 
9 
9 
9 
9 
9 
9 
9 
9 
9 
9 
9 
9 
9 
9 
9 
9 
9 
9 
9 
9 
9 
9 
9 
9 
9 
9 </p
```

A brief explanation of the URL

http://IP-Adress/mclogin/resellerUID/clientsUID/

These settings can be obtained from your login data for the portal.

• The mini client can now be started.

See MiniClient Settings for other available settings.

# Updating After Version 2.27

- Download the client, see Download Mini-Client.
- Unpack and place on the desktop. If a network folder is used for central distribution, copy the files to this folder.
- Start MiniClient.exe
- Import the old configuration (right mouse click on the title bar and select "Import ACDMiniClient.config". Select the old configuration file.
- Restart the client